# Информационная система ФТСАРР «Начинающие»

# Порядок активации спортсменов.

## 1. Общие сведения.

«Активационный год» — это календарный год, в который спортсмен был зарегистрирован в ИС ФТСАРР «Начинающие», либо год последней активации спортсмена. В течение активационного года спортсмен имеет право принимать участие в соревнованиях в рамках ИС ФТСАРР «Начинающие».

При регистрации нового спортсмена в ИС ФТСАРР «Начинающие» активационный год спортсмена становится равен текущему году, в котором осуществлена регистрация спортсмена, спортсмен сразу же получает право принимать участие в соревнованиях в рамках ИС ФТСАРР «Начинающие».

Начиная со следующего после регистрации календарного года спортсмену необходимо проходить процедуру активации.

1 января каждого года все спортсмены, зарегистрированные в ИС ФТСАРР «Начинающие» переводятся в архив. Руководители клубов должны провести процедуру активации тех спортсменов, которые планируют продолжать принимать участие в соревнованиях в рамках ИС ФТСАРР «Начинающие».

## 2. Действия регионального администратора.

### 2.1.Внесение реквизитов региональной организации.

Для того, чтобы руководители клубов могли проводить процедуру активации для спортсменов своих клубов, региональный администратор должен заполнить реквизиты региональной организации. Внесение реквизитов региональной организации осуществляется региональным администратором в разделе «Мой регион» → «Платежные реквизиты». Так же в этом разделе региональный администратор должен установить размер активационного взноса для спортсмена, утвержденный руководящим органом региональной организации. Размер активационного взноса может быть равен 0 в случае, если руководящий орган региональной организации принял соответствующее решение.

### 2.2.Подтверждение активации спортсменов.

Подтверждение активации спортсменов осуществляется в разделе «Мой регион» → «Платежи». В списке счетов выберите нужный счет и нажмите кнопку «Подтвердить». Оплата счета будет подтверждена, спортсмены, находящиеся в счете, будут восстановлены из архива и активированы (активационный год будет изменен на текущий), руководителю клуба будет отправлено соответствующее уведомление на E-mail.

### 2.3.Удаление ошибочно созданного счета на активацию спортсменов.

При необходимости региональный администратор может удалить счет. Для этого в разделе «Мой регион» → «Платежи» необходимо найти нужный счет и нажать кнопку «Удалить». Руководителю клуба будет отправлено соответствующее уведомление на E-mail.

## 3. Действия руководителя клуба.

### 3.1.Создание запроса на активацию спортсменов.

Создание запроса на активацию спортсменов производится в разделе «Спортсмены клуба». Необходимо в фильтре списка спортсменов установить значение «В архиве» и нажать кнопку «Показать». Система отобразит всех спортсменов клуба, находящихся в архиве. Далее необходимо нажать кнопку «Активация спортсменов». Система покажет всех спортсменов, для которых возможна процедура активации. Далее необходимо отметить спортсменов, которых необходимо активировать и нажать кнопку «Далее».

На следующем шаге необходимо внимательно проверить список спортсменов, которые будут включены в запрос на активацию и нажать кнопку «Сформировать счет на оплату». Система создаст счет на оплату активационного взноса в региональную организацию, который будет доступен в разделе «Клуб» → «Платежи». Региональному администратору будет отправлено уведомление на E-mail о создании нового запроса на активацию спортсменов. В случае, если руководящий орган региональной организации принял решение о нулевом взносе за активацию спортсменов, руководителю клуба будет сформирован счет с нулевой суммой, оплачивать который не нужно.

#### 3.2.Удаление запроса на активацию спортсменов.

В случае, если запрос на активацию спортсменов создан ошибочно руководитель клуба имеет возможность удалить созданный счет (процедура возможна до того момента, пока региональный администратор не подтвердил платеж).

Для этого в разделе «Клуб» → «Платежи» необходимо найти нужный счет и нажать кнопку «Удалить». Система удалит счет и отправит региональному администратору соответствующее уведомление на E-mail.

#### 3.3.Оплата счета с ненулевой суммой.

В разделе «Клуб» → «Платежи» к каждому запросу на активацию спортсменов система создает счет на оплату активационного взноса в региональную организацию. Скачать файл счета можно в столбце «Файл». Счет формируется в формате PDF.

В счет включены реквизиты региональной организации, стоимость активационного взноса, количество и список спортсменов, которых необходимо активировать.

Так же для удобства оплаты по счету на бланке счета размещен QR-код для оплаты счета через мобильное приложение банка.

Для оплаты по QR-коду необходимо открыть на смартфоне Ваше банковское приложение, выбрать опцию «оплата по QR-коду», далее навести камеру на QR-код, размещенный на бланке счета и произвести оплату.

#### Внимательно проверяйте реквизиты и сумму платежа перед оплатой!